### Ways to Pay your Debt

## Criminal Debt Payments cannot be made with credit cards.

**Debit Card**: Payments can be made using Visa, MasterCard, Discover, or American Express debit cards.

**Checking or Savings Account**: One-time or recurring payments can be made using business or personal checking and savings (ACH) accounts.

**PayPal**: Payments can be made from PayPal accounts.

### U.S. DISTRICT COURT Eastern District of Washington WHAT IS PAY.GOV?

Pay.gov is the convenient and fast way to make secure electronic payments to Federal Government Agencies.

### **Benefits of using Pay.gov**

No more paper, stamps, or delay in the mail. Payments can be submitted on-line 24 hours a day, 7 days a week. You can make one-time payments or establish recurring payments through your bank account or with a Pay.gov account.

509-458-3400

waed.uscourts.gov

Finance@waed.uscourts.gov

U.S. District Court Eastern District of Washington

For additional instructions or assistance making payments on-line please visit our website www.waed.uscourts.gov or call the Clerk's Office of the U.S. District Court 509-458-3400.

# Pay gov

## ON-LINE CRIMINAL DEBT PAYMENTS

#### Making a One Time Payment

- Step 1: Obtain your Court CCAM Case Number from your monthly payment coupon or contact the District Court Clerk's Office for assistance. Example: DWAEX:XXCRXXXXX-XXX
- Step 2: From your computer or other Internet accessible device, visit <u>pay.gov</u>.
- Step 3: Click in the Search bar, type

"Washington Eastern District Criminal Debt Collection" and click Search.

- Step 4: Click the "Continue to the Form"
- Step 5: Complete the Form:
  - Enter your personal information including the CCAM number associated with your case and click Continue.
  - Select a payment method and click Next.
  - Enter your account information and click Review and Submit Payment.
  - Review the summary information, check the authorization and disclosure statement checkbox, and click Submit Payment.
  - Click Print Receipt on the confirmation page.

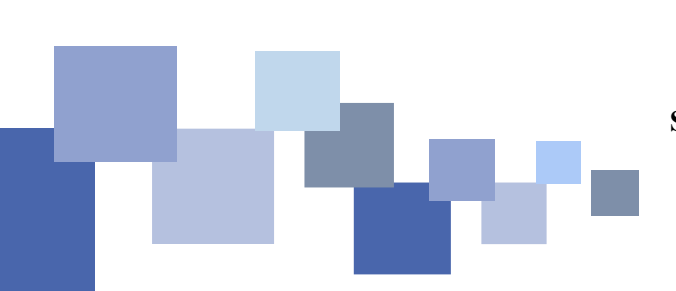

### **Set Up Recurring Payments**

- Step 1: From your computer or other Internet accessible device, visit <u>pay.gov</u>.
- Step 2: Prepare your payment information. You will need:
  - Personal or business information (name, address).
  - One of the following: your bank statement, a check, or a debit card.
  - The amount you will pay.
  - How many payments you need to make and how often.
- Step 3: Create an Account:
  - Click Create an Account in the upper right corner of the page.
  - Click Create a Personal Account.
  - Enter your name and email address, check you have read the Rules of Behavior checkbox, and click the Activate Account button
  - A link will be sent to your email to confirm your account, so you must have access to email. Open the email and click the link.
  - Complete the wizard by entering your personal information, creating a username and password, creating security questions, and click the Create My Account button.
  - Once your is account set up, you will be prompted to sign in.
- Step 4: Click in the Search bar, type "Washington Eastern District Criminal Debt Collection" and

Criminal Debt Collection" and click Search.

Step 5: Click the "Continue to the Form" button.

- Step 6: Enter your personal information and click Continue.
- Step 7: Select your payment method and click Next.
- Step 8: Enter payment information. and click the button next to I WANT TO SET UP RECURRING PAYMENTS.
- Step 9: Select payment frequency. The actual date you are charged may be affected by weekends and holidays.
  - Weekly: Payments will be charged every seven (7) days.
  - **Biweekly**: Payments will be charged every 14 days.
  - **Monthly**: Payments will be charged on the same day every month.
  - **First and 15**<sup>th</sup>: Payments will be charged on the first and 15th of every month.
  - **15th and end of month**: Payments will be charged on the 15th and last day of every month.
  - **Quarterly**: Payments will be charged every 90 calendar days.
- Step 10: Enter the total number of automatic payments you wish to schedule.
- Step 11: Complete remaining information and click Review and Submit Payment.
- Step 12: Review the summary, check the authorization and disclosure checkbox, and click Submit Payment.
- Step 13: Click Print Receipt on the confirmation page.